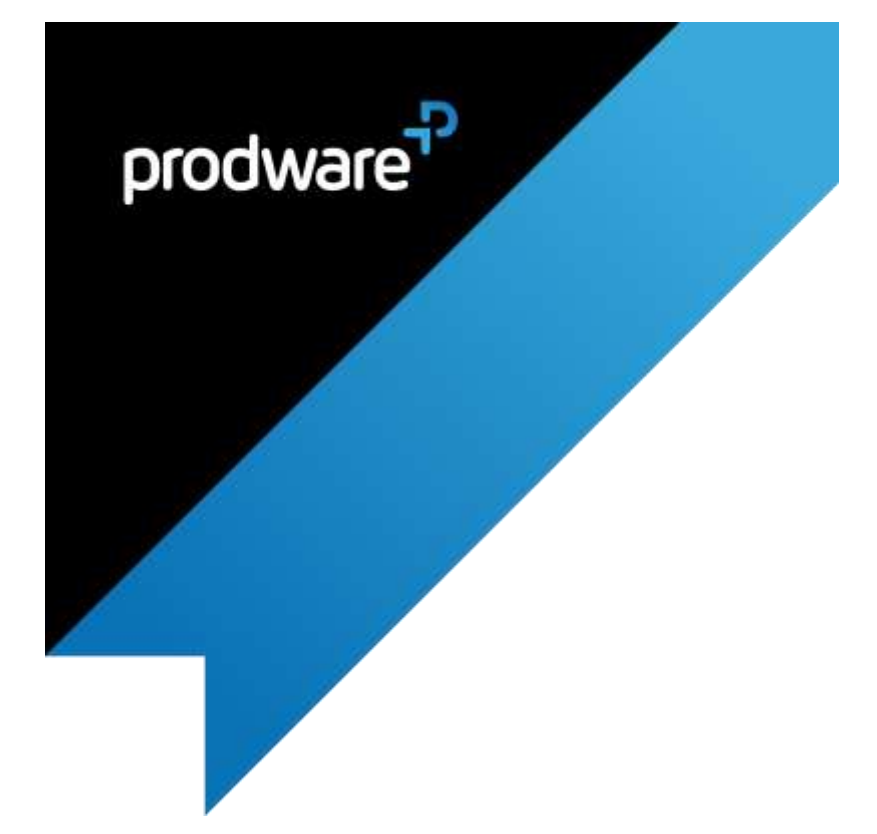

# Mandatory Fields accelerator for Microsoft Dynamics 365 Business Central USER GUIDE

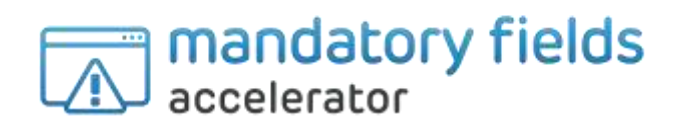

#### Confidentiality and Legal Notice

The information included in the present document reflect the PRODWARE Group's (herafter referred to as PRODWARE) current opinion on the points mentioned at the publication date. PRODWARE adapts itself to the market's changing conditions, and this opinion shall not be understood as a commitment from PRODWARE. Moreover, PRODWARE cannot guarantee the truthfulness of any information released after the publication date.

This document is for information purposes only. PRODWARE SHALL NOT ASSUME ANY EXPRESS, IMPLICIT OR LEGAL GUARANTEE REGARDING THE INFORMATION CONTAINED IN THIS DOCUMENT.

The user shall comply with his country's existing copyright law. Without limiting the rights under copyright, no part of this document may be reproduced, stored in or introduced into a retrieval system, or transmitted in any form, for any purpose or by any means whatsoever (electronic, mechanic, copy making, saving or other) without PRODWARE's express and written permission.

PRODWARE may have patents, patent applications or trademarks, copyrights or other intellectual property rights covering all or parts of this document's subject matter. Express as expressly provided otherwise in any written license contract from PRODWARE, the furnishing of this document does not give you any license to these these patents, trademarks, copyrights or other intellectual property rights.

This user document is valid for the Mandatory Fields Accelerator *version 1.0* based on Microsoft Dynamics 365 Business Central.

© 2019 PRODWARE. All rights reserved.

# TABLE OF CONTENTS

| 1 | Gene | erali | nformation                                  | 4  |
|---|------|-------|---------------------------------------------|----|
|   | 1.1  | Acc   | elerator description                        | 4  |
|   | 1.2  | Pac   | kage content                                | 4  |
|   | 1.3  | Firs  | t launch                                    | 4  |
|   |      | 1.3.1 | Registration to the Prodware License system | 4  |
|   |      | 1.3.2 | Trial license activation                    |    |
|   |      | 1.3.3 | Update after purchase                       |    |
| 2 | Setu | р     |                                             | 10 |
|   | 2.1  | Req   | uirements                                   | 10 |
|   | 2.2  | Inst  | allation                                    | 10 |
|   | 2.3  | Set   | up Permission Sets                          | 10 |

# 1 General information

### 1.1 Accelerator description

Mandatory Fields is an Accelerator (Extension) designed for Microsoft Dynamics 365 Business Central that allow fields selection on seven basic tables (Customer, Vendor, G/L account, Items, Resource, Jobs and Fixed Assets), and makes them mandatory to standard processes.

This new functionality is based on existing blocking possibility and extends it to automatic controls and field selections.

Languages included in this version are English (en-US) and French (fr-FR).

# 1.2 Package content

Mandatory Fields package should contain the following files:

- Binaries application package: *Prodware\_Mandatory Fields\_x.x.x.app* (where x.x.x.x represents accelerator version)
- User Guide : This document

# 1.3 First launch

Important: All following actions that are needed to register to Prodware license system must be done using administrator level access. Connect to your Dynamics 365 Business Central system using a login with all necessary permissions (SUPER).

1.3.1 Registration to the Prodware License system

The first time you use some functionalities of this accelerator you may encounter a message like this one:

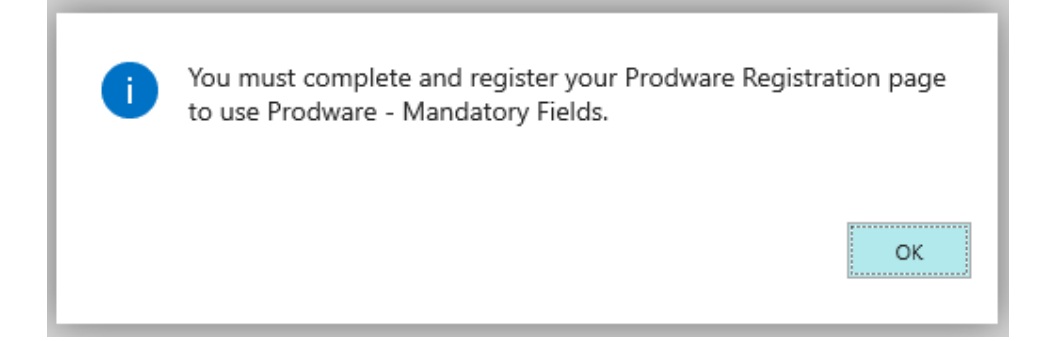

You must register and activate a trial license to continue testing the accelerator.

First, ensure that Prodware – Internal Library configuration allows httpClient connections. From Extension management, configure the application.

| TELL ME WHAT YOU WANT TO D | 0              | 7 | $\times$ |
|----------------------------|----------------|---|----------|
| extension management       |                |   | ×        |
| Go to Pages and Tasks      |                |   |          |
| > Extension Management     | Administration |   |          |

| Filters             | ×                | Business C<br>v. 1.0.29537               | entral Intelligent Cloud                       |     | nstalled<br>Essential Business Headlines<br>. 1.0.29537.0                                                                                                    |
|---------------------|------------------|------------------------------------------|------------------------------------------------|-----|----------------------------------------------------------------------------------------------------|
| Filter list by      |                  | Installed<br>Intelligent<br>v. 1.0.29537 | Cloud Base                                     | œ   | nstalled<br>ate Payment Prediction<br>1.0.29537.0                                                                                                    |
|                     |                  | Pay Microsoft                            | Pay<br>0                                       | Ð   | rstalled<br>NAV 2018 Intelligent Cloud<br>. 1.0.29537.0                                                                                                    |
|                     |                  | PoyPed v. 2.1.29537                      | ments Standard                                 |     | nstalled<br>Prodware - Advanced Sales Dis<br>. 1.0.1904.181                                                                                                    |
|                     |                  | Installed<br>Prodware<br>v. 1.0.1904.1   | Manage                                         | (H) | retailed<br>Gales and Inventory Forecast<br>2.0.29537.0                                                                                                    |
|                     |                  | 1.14                                     | Bx Uninstall<br>Bx Unpublish                   | 1   |                                                                                                    |
|                     |                  |                                          | Configure                                      |     |                                                                                                    |
|                     |                  |                                          | <ul> <li>Learn More</li> <li>Manage</li> </ul> |     |                                                                                                    |
|                     |                  | $\sim$                                   |                                                |     | 1. Contraction of the contraction of the contractio |
| _ION SETTINGS   WOR | K DATE: 4/8/2019 | Ø                                        | + 🗐                                            |     | 🗸 SAVED 🍃                                                                                                    |

Then search **from "Tell me what you want..."** Dynamics 365 Business Central functionality for Prodware Registration:

c41d2080-5e79-4bfb-925e-8e5...

Prodware - Internal Library

|      |                             |                |     |   | Sandbox   | a  | 0 | ? |
|------|-----------------------------|----------------|-----|---|-----------|----|---|---|
| Y CA | TELL ME WHAT YOU WANT TO DO | 2 ×            | /ED | 2 |           |    |   |   |
| LIC  | prodware                    | ×              |     |   |           |    |   | 5 |
|      | Go to Pages and Tasks       |                |     |   |           |    | ¥ | · |
| page | > Prodware Registration     | Administration |     |   | RSION     |    |   |   |
|      |                             |                |     |   | 1.0.29537 | /0 |   |   |

Publisher

Allow HttpClient Requ...

Market Place Prodware

C

App ID

Name

Then complete all mandatory information or copy it from your company information.

Use "Apply Company Information" to select a company and copy all corresponding information to registration page.

Use "Apply Administrator Information" to select a user and copy their full name and contact email to administrator's information.

| Registration License | Actions Navigate Fewe         | er options             |                       |
|----------------------|-------------------------------|------------------------|-----------------------|
| Apply Company Inf    | ormation 🔒 Apply Administrtor | Information 🚯 Register |                       |
| Company              |                               |                        | Sh                    |
| Name                 | My Company                    | Contact Person         | Adam Matteson         |
| Address              | 5 The Ring                    | Phone No.              | 0666-666-6666         |
| Post Code            | W2 8HG                        | E-Mail                 | myaddress@mycompany.m |
| City                 | London                        | VAT Registration No.   | 777777777             |
| Country/Region Code  | GB ~                          | ]                      |                       |
| Administrator        |                               | 1                      | She                   |

Then click on Register to register to the Prodware License System. A unique ID linked to your information will be granted and can be seen on this page.

| Registration License | Actions Navigate Fewer | options              |                            |
|----------------------|------------------------|----------------------|----------------------------|
| Company              |                        |                      | Sh                         |
| Name                 | My Company             | Contact Person       | Adam Matteson              |
| Address              | 5 The Ring             | Phone No.            | 0666-666-6666              |
| Post Code            | W2.8HG                 | E-Mail               | myaddress@mycompany.m      |
| City                 | London ····            | VAT Registration No. | 777777777                  |
| Country/Region Code  | GB $\checkmark$        |                      |                            |
| Administrator        | Administrator          | E-Mail               | Sh<br>admin@mycompany.mail |

#### 1.3.2 Trial license activation

While using this accelerator you may be asked to activate a trial license. Just click Yes to activate it, which will let you test some of the functionalities of the accelerator during a given time.

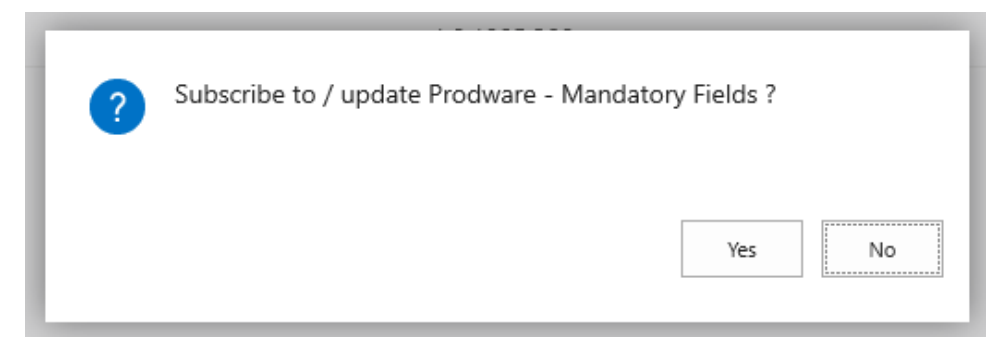

Once the trial has expired, the accelerator will not be usable in the production environment anymore and will need to un-installed.

#### 1.3.3 Update after purchase

If you purchased this accelerator, you can update your license at any time from the Prodware Registration page.

|                      |                  | 0 +           | 8          | √ SAVED       | 2     |
|----------------------|------------------|---------------|------------|---------------|-------|
| Prodware             | e Registratio    | on            |            |               |       |
| Registration License | Actions Navigate | Fewer options |            |               | X     |
| Company              |                  |               |            | Show          | niore |
| Name                 | My Company       | Conta         | ict Person | Adam Matteson |       |
|                      |                  |               |            |               |       |

#### Use the Subscribe / Update action button.

| P Search Installed App. License S   | how Attached I Open in Excel | Fewer options     |               |
|-------------------------------------|------------------------------|-------------------|---------------|
| C Rahvah 🔒 Subscribe / Update Licen |                              |                   |               |
| APP. NAME T                         | APP, VERSION                 | APP. DATA VERSION | LICENSE LEVEL |
| Bundunge - Mandatau Datas           | 1.0.1504.184                 | 101004184         | Trial         |

# 2 Setup

### 2.1 Requirements

Mandatory Fields can be installed on Microsoft Dynamics 365 Business Central.

A license is required to execute complete functionalities. Contact Prodware to obtain your license.

## 2.2 Installation

Important: Before any installation and/or modification, you must create a backup of your solution so that you can restore it if you encounter any issue with your set-up.

Refer to Microsoft documentation to install your accelerator as with any Dynamics 365 Business Central extension.

From App Source: <u>https://docs.microsoft.com/en-us/dynamics365/business-central/ui-</u> <u>extensions</u>

For On premise environment: <u>https://docs.microsoft.com/en-us/dynamics365/business-</u> <u>central/dev-itpro/developer/devenv-how-publish-and-install-an-extension-v2</u>

# 2.3 Setup Permission Sets

To be able to setup and use Mandatory Fields accelerator you must setup right Permission Sets to users. Login to D365 Business Central as an administrator go to user management using the "<u>Search for Page or</u> <u>Report"</u> to find Users page.

| <br>Dynamics 365 – Business Ce | ntral                                                                  |                                         |     | Q, | 0 |
|--------------------------------|------------------------------------------------------------------------|-----------------------------------------|-----|----|---|
| <br>CRONUS International       | SEARCH FOR PAGE OR REPORT                                              | 2                                       | ×   |    |   |
| Sales Dolley<br>Sales Office   | Type page or report name to start search:<br>2 search results AII Long | went                                    | •]  |    |   |
| HEREEJHE                       |                                                                        |                                         |     |    |   |
| Good afte                      | Senath the help for Senat                                              |                                         | 1   |    |   |
|                                |                                                                        | Administration/T Administration/Genetal | 11  |    |   |
|                                | ADCS Usins                                                             | Application Setup/Warehouse/ADCS        | 5 I |    |   |
| + co (                         |                                                                        |                                         |     |    |   |
| Activities                     |                                                                        |                                         | 14  |    |   |
| SALAS MUTURE DOTA              |                                                                        |                                         | - 1 |    |   |

For each user open card page to add MANDFIELDS-ALLUSERS Permission Set to allow each of them to execute blocking control process on different tables.

#### Page 11 of 11

User Groups

| CODE                                                  |       | NAME                                |                                      | COMPANYNAME               |
|-------------------------------------------------------|-------|-------------------------------------|--------------------------------------|---------------------------|
| D365 BUS PREMIUM                                      |       | D365 Premium Busi                   | ness Access                          | CRONUS International Ltd. |
|                                                       |       |                                     |                                      |                           |
| Permission Sets                                       |       |                                     |                                      |                           |
| Permission Sets<br>PERMISSION SET                     | DESCH | RIPTION                             | COMPANY                              | EXTENSION NAME            |
| Permission Sets<br>PERMISSION SET<br>DISS BUS PREMIUM | DESCR | RIPTION<br>165 Prem. Bus. Full Acc. | COMPANY<br>CRONUS International Util | EXTENSION NAME            |

If some users that do not already own SUPER Permission Set need to be able to setup Mandatory Fields functionality, you will have to add MANDFIELDS-SETUP Permission Set to them.

| CODE                                                  |            | NAME             |                                      |           | COMPANYNAME              |
|-------------------------------------------------------|------------|------------------|--------------------------------------|-----------|--------------------------|
| D365 BUS PREMIUM                                      |            | 0365 Premium But | iness Access                         |           | CRONUS International Uni |
|                                                       |            |                  |                                      |           |                          |
|                                                       |            |                  |                                      |           |                          |
| Permission Sets                                       |            |                  |                                      |           |                          |
| Permission Sets                                       |            |                  |                                      |           |                          |
| Permission Sets                                       | DESCRIPTIC | DN :             | COMPANY                              | EXTENSION | NAME                     |
| Permission Sets<br>PERMISSION SET<br>D365 BUS PREMIUM | DESCRIPTIO | ON :             | COMPANY<br>ORONUS International Ital | EXTENSION | INAME                    |